## How to unlock AirCard 881 using a Proxicast

753 Jim Normandeau July 25, 2012 Proxicast 797

In case you find yourself with a locked AirCard881 without a PCMCIA card reader but are using a Proxicast.

You'll first have to contact AT&T at 800-331-0530 and dial 0 repeatedly to talk to an operator who can provide you with the unlock code.

You can access the command interface of the AirCard by doing the following:

Type ATE1 and press Enter.

in the Proxicest web GUI, remove the checkbox from 'Weeys On' on the Wirelesso-Cellular page.

the SSH login for a proxicast with a factory config is ip: 192.168.1.1, user: anything, port:22, password: 1234

with a PBO config: ip: 192.168.1.1, user: anything, port: 7722, password: "standard password"

Online URL: https://kb.unavco.org/article/how-to-unlock-aircard-881-using-a-proxicast-753.html